# Directions for Accessing the Bureau of Children's Services Technical Assistance Center (BCS TAC) Library in Cornerstone

## Log into Cornerstone

- Using Chrome or Edge, go to <u>https://widoa.csod.com/login/render.aspx?id=defaultclp</u>.
- 2. Enter your work email and password.
- 3. Click the Log In button.

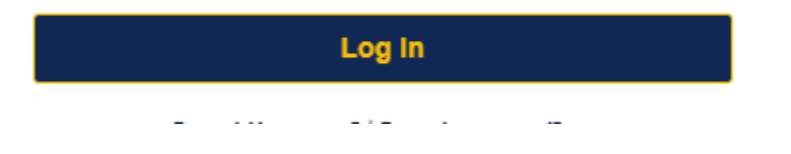

# In Cornerstone you can access the TAC Library by clicking on one of the following:

• View Transcript to see assigned, registered, and completed training. Once you have registered for Cornerstone as a Birth to 3 Program or County Waiver Agency (CLTS) staff member, the BCS TAC Library should show up in your Transcript.

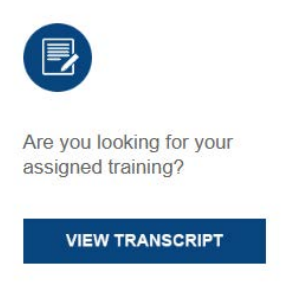

• View Actions to see assigned training.

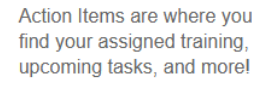

VIEW ACTIONS

• View Courses to see all learning objects available to you in Cornerstone.

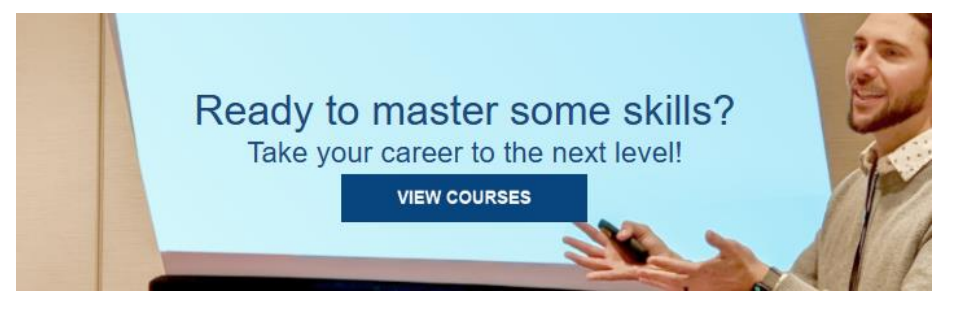

• Click the **Search icon** in the upper right-hand corner to find learning objects, including the BCS TAC Library

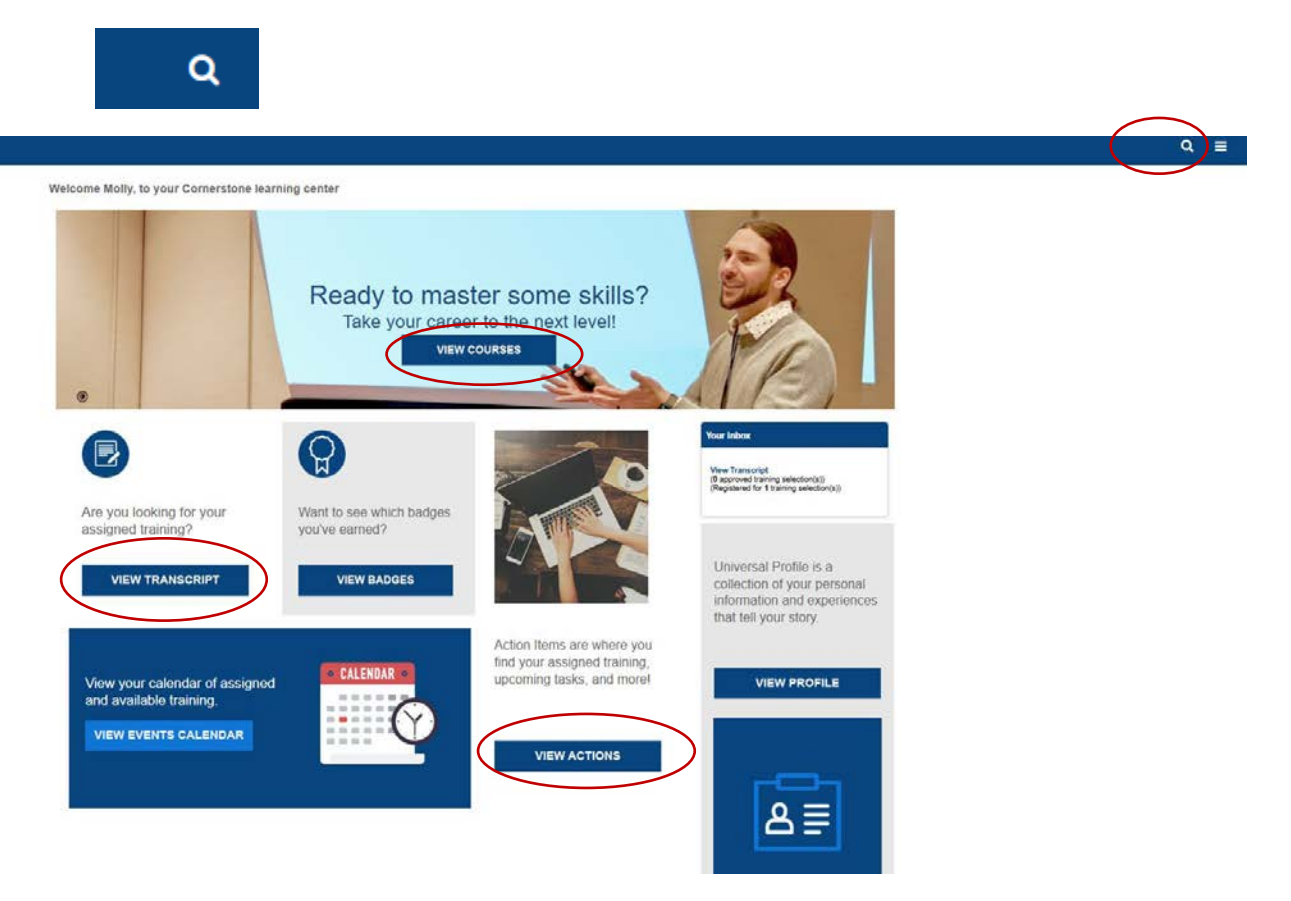

# Look for the TAC Library of interest:

Birth to 3 Program TAC Library

**CLTS TAC Library** 

General Knowledge TAC Library

Click on the TAC Library you want, known as the TAC Library Curriculum.

Click the "Open curriculum" button

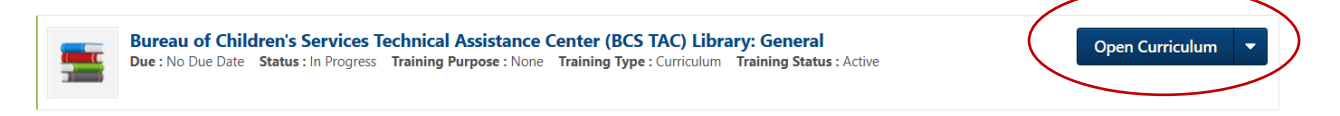

### Topics and topic curriculum are now seen.

On the left click the topic of the resources you want to view.

The topic curriculum(s) will open on the right hand side. There will be one or more topic curriculums to choose.

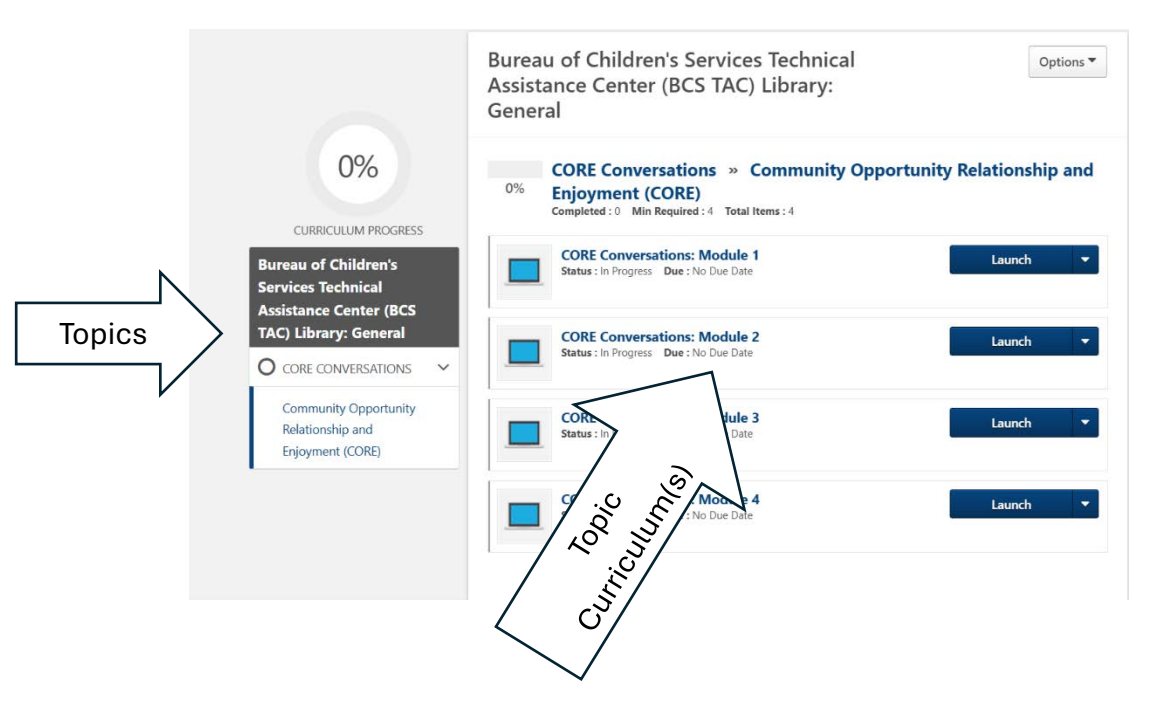

Choose the topic curriculum to view by clicking the "View Details" button.

The topic curriculum may have one or more resources to view.

#### 4/11/2025

|                                                               | Bureau of Children's Services Technical Options  Assistance Center (BCS TAC) Library: General                                                |
|---------------------------------------------------------------|----------------------------------------------------------------------------------------------------|
| 0%                                                            | CORE Conversations » Community Opportunity Relationship and<br><sup>0%</sup> Enjoyment (CORE)<br>Completed: 0 Min Required: 4 Total Items: 4 |
| CURRELLUM PROGRESS                                            | CORE Conversations: Module 1<br>Status : In Progress Due : No Due Date                                                                       |
| TAC) Library: General                                         | CORE Conversations: Module 2<br>Status : In Progress Date : No Due Date                                                                      |
| Community Opportunity<br>Relationship and<br>Enjoyment (CORE) | CORE Conversations: Module 3 taunch   CORE Conversations: Module 3  Status : In Progress Due : No Due Date                                   |
|                                                               | CORE Conversations: Module 4<br>Status: In Progress Due: No Due Date                                                                         |

Choose the resource to review by reviewing the description under the title. Once chosen, click on the title to open it and view it.